This job aid provides instructions for delegating your inbox as well as specific tasks or business processes within Workday. Delegation of your Workday Inbox should be done whenever you are out of the office (ex. sick or vacation) and unable to manage your Workday tasks. Delegation is also a way to manage workflow by directing tasks or initiation of processes to specific individuals. Workday allows you to delegate your Inbox items to a Peer, a Subordinate or, a Superior and a delegation may be assigned for up to one year.

## DELEGATE YOUR INBOX

From the Workday Inbox Actions tab:

1. Click the More dropdown box. Select My Delegations. This will take you to the Delegations Dashboard.

| Inbox          |                        |                           |
|----------------|------------------------|---------------------------|
| Actions (0)    | Archive                |                           |
| Viewing: All v | Sort By: Newest $\lor$ | $\sim$                    |
| You have no    | actions at this time.  | Refresh<br>My Delegations |

 From the Delegations Dashboard you can view your current delegations, current task delegations, delegation history and much more. Click the Business Processes allowed for Delegation tab to determine which processes you are allowed to delegate. The list is a university wide list and your role may not allow you to access all of the processes listed.

| M   | y Delegations                                              |                      |                                           |   |
|-----|------------------------------------------------------------|----------------------|-------------------------------------------|---|
| For | USF EMPLOYEE                                               |                      |                                           |   |
| C   | urrent Delegations Current Task Delegations Delegation His | tory Delegated Tasks | Business Processes allowed for Delegation |   |
| В   | usiness Processes allowed for Delegation 121 items         |                      |                                           |   |
|     | Business Process Type                                      | Inbox Actions        | Start Business Processes                  |   |
|     | Change Default Compensation                                | Vas                  |                                           | ^ |
|     | onange berault compensation                                | 165                  |                                           |   |
|     | Change Emergency Contacts                                  | Yes                  | Change Emergency Contacts                 |   |

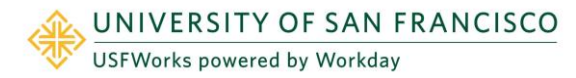

3. Click on Current Delegations. Click Manage Delegations.

| My Delegation       | S                        |                                    | (                                         |  |  |
|---------------------|--------------------------|------------------------------------|-------------------------------------------|--|--|
| For USF Employee    |                          |                                    |                                           |  |  |
| Current Delegations | Current Task Delegations | Delegation History Delegated Tasks | Business Processes allowed for Delegation |  |  |
| 0 items             |                          |                                    |                                           |  |  |
| Begin Date          | End Date                 | Delegate                           | Retain Access to Delegated Tasks in Inbox |  |  |
| No Data             |                          |                                    |                                           |  |  |
| Manage Delegations  |                          |                                    |                                           |  |  |

- 4. Enter the **Begin Date** and **End Date** for the delegation.
- 5. In the **Delegate** field, select a user to whom you want to delegate your inbox.

| Manage Delegation                              | S                   |                    |                                                                                                    |
|------------------------------------------------|---------------------|--------------------|----------------------------------------------------------------------------------------------------|
| > Business Processes all New Delegation 1 item | owed for Delegation |                    | ≞ ⊡ <b>"</b> ı                                                                                                    |
| + *Begin Date End Da                           | *Delegate           | Start On My Behalf | Do Inbox Tasks On My Behalf                                                                                       |
|                                                |                     |                    | For all Business Processes     For Business Process     None of the above  Retain Access to Delegated Tasks in In |

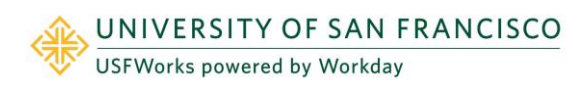

## Delegation

- 6. In the Do Inbox Tasks On My Behalf field, select whether to delegate all business processes or specific business processes.
- 7. You must select the Retain Access to Delegated Tasks in Inbox checkbox to retain view and modify accessibility to your Inbox.

| o Por all business Processes              |
|-------------------------------------------|
| For Business Process                      |
| None of the above                         |
|                                           |
| Retain Access to Delegated Tasks in Inbox |
|                                           |
|                                           |
| Delegation Rule                           |

- 8. Click **Submit**. A confirmation will display.
- 9. Click Done.

## DELEGATE A TASK OR BUSINESS PROCESS

Workday allows you to delegate a task or, the initiation of a business process to a peer, a subordinate or a superior.

From the Delegations Dashboard tab:

1. Choose Manage Delegations.

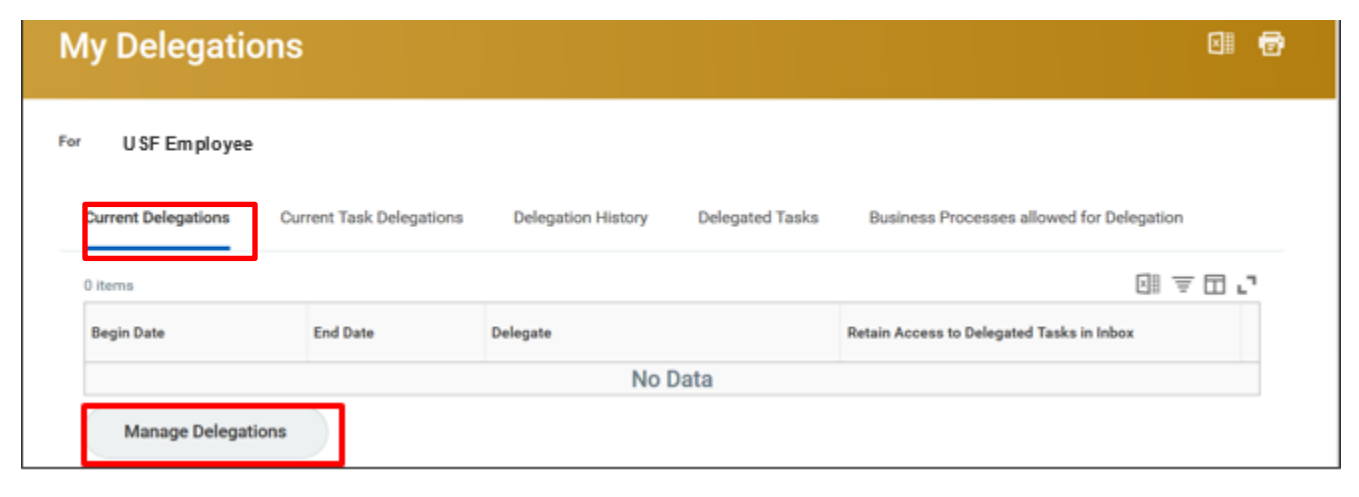

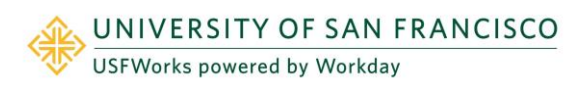

## Delegation

- 2. Enter the **Begin Date** and **End Date** for the delegation. A delegation can only be assigned to an individual within your supervisory organization and may be assigned for up to one year.
- **3.** Choose a **Delegate**.
- 4. If you are assigning a single task, you will choose the **For Business Process** field. A dropdown of business process options will appear from which you may choose.

| > Business Processes allowed for Delegation |                |           |                    |                                        |  |
|---------------------------------------------|----------------|-----------|--------------------|----------------------------------------|--|
| New Delegation 1 item                       |                |           |                    | ≡ ⊡ <b>.</b> '                         |  |
| *Begin Date                                 | End Date       | *Delegate | Start On My Behalf | Do Inbox Tasks On My Behalf            |  |
| MM / DD / YYYY 💼                            | MM / DD / YYYY |           |                    | ▲ For all Business Processes           |  |
|                                             |                |           |                    | For Business Process     search     i≡ |  |
|                                             |                |           |                    |                                        |  |
|                                             |                |           |                    | Absence Calendar                       |  |
|                                             |                |           |                    | Add Academic Appointment               |  |

5. You may delegate the initiation of a business process by choosing from the eligible tasks in the dropdown in the Start On My Behalf field.

| > Business Pr     | ocesses allowed | for Delegation |                                                             | = 🖬                                                                                                    |
|-------------------|-----------------|----------------|-------------------------------------------------------------|----------------------------------------------------------------------------------------------------|
| *Begin Date       | End Date        | *Delegate      | Start On My Behalf                                          | = LLL                                                                                                    |
| MM / DD / YYYYY 🖻 | MM / DD / YYYY  |                | search     ⋮≣       ← All       □ Change Emergency Contacts | <ul> <li>For all Business Processes</li> <li>For Business Process</li> <li>i≡</li> <li>None of the above</li> </ul> |
|                   |                 |                |                                                             | Retain Access to Delegated Tasks in Inbox                                                                           |

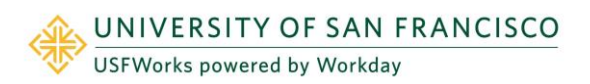

6. You must select the Retain Access to Delegated Tasks in Inbox checkbox to retain view and modify accessibility to your Inbox.

| New Delegation 1 it | ew Delegation 1 item \Xi 🗖 |           |                    |                                           |
|---------------------|----------------------------|-----------|--------------------|-------------------------------------------|
| *Begin Date         | End Date                   | *Delegate | Start On My Behalf | Do Inbox Tasks On My Behalf               |
|                     |                            |           |                    | For Business Process                      |
|                     |                            |           |                    | :=                                        |
|                     |                            |           |                    | None of the above                         |
|                     |                            |           |                    | Retain Access to Delegated Tasks in Inbox |
|                     |                            |           |                    |                                           |
|                     |                            |           |                    | Delegation Rule                           |
|                     |                            |           |                    | :=                                        |
|                     |                            |           |                    |                                           |

- 7. Click **Submit**. A confirmation will display.
- 8. Click Done.

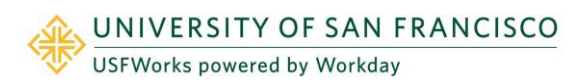